# Exemplo de configuração do Cisco Jabber para Windows no CallManager Express

# Contents

Introduction Prerequisites Requirements Componentes Utilizados Configuração Configuração HTTPS Configuração do Pool de Registros de Voz Aplicar alterações de configuração no SIP CME Instalar o Jabber para Windows Fazer login no Jabber Problema conhecido: Erro de certificado Caveat Verificar Troubleshoot Informações Relacionadas

# Introduction

Este documento descreve os novos recursos introduzidos no Cisco CallManager Express (CME) versão 10.0, que incluem suporte para o Cisco Jabber para Windows. O aplicativo Jabber funciona somente no "<u>Modo somente telefone</u>" onde funciona como um telefone SIP (Session Initiation Protocol) regular. Presença e mensagens instantâneas (IM) não estão disponíveis com este modo de Jabber.

# Prerequisites

## Requirements

Não existem requisitos específicos para este documento.

#### **Componentes Utilizados**

As informações neste documento são baseadas nestas versões de software e hardware:

- Roteador de Integrated Services Router Generation 2 (ISR G2) que executa o Cisco IOS<sup>®</sup> versão 15.3(3)M ou posterior
- Um PC com um sistema operacional compatível com o software Jabber. Verifique os requisitos do <u>Guia de instalação e configuração do Cisco Jabber para Windows 9.2.x.</u>

The information in this document was created from the devices in a specific lab environment. All of the devices used in this document started with a cleared (default) configuration. If your network is live, make sure that you understand the potential impact of any command.

## Configuração

Note: Use a <u>Command Lookup Tool (somente clientes registrados)</u> para obter mais informações sobre os comandos usados nesta seção.

#### Configuração HTTPS

O Cisco Jabber requer HTTPS para funcionar. Portanto, primeiro será necessário configurar o servidor HTTPS no CME para que o usuário possa fazer login no endpoint Jabber.

```
CME(config)#ip http secure-server
CME(config)#ip http secure-port 8443
```

#### Configuração do Pool de Registros de Voz

Esta seção configura o pool no qual o endpoint Jabber será registrado.

```
CME(config)#voice register dn 1
CME(config-register-dn)#number 9999
CME(config)#voice register pool 1
CME(config-register-pool)#id device-id-name J4W
CME(config-register-pool)#type Jabber-Win
CME(config-register-pool)#type Jabber-Win
CME(config-register-pool)#tumber 1 dn 1
CME(config-register-pool)#dtmf-relay rtp-nte
CME(config-register-pool)#dtmf-relay rtp-nte
CME(config-register-pool)#username 9999 password 9999
CME(config-register-pool)#codec g711ulaw
CME(config-register-pool)#no vad
```

#### Aplicar alterações de configuração no SIP CME

Os perfis precisam ser excluídos e recriados para todos os telefones SIP, pois esse não é um processo automático.

```
CME(config)#voice register global
CME(config-register-global)#no create profile
CME(config-register-global)#create profile
```

Note: O registro de voz global deve conter o tftp-path flash: que garante que um arquivo de

configuração seja criado na memória flash para o telefone SIP Jabber. Sem isso, o Cisco Jabber não poderá se registrar no CME.

#### Instalar o Jabber para Windows

Siga estas instruções para instalar o Jabber:

- 1. Baixe o instalador do <u>site da Cisco</u> e inicie o processo de instalação com o assistente de instalação.
- 2. Clique em Aceitar e instalar.

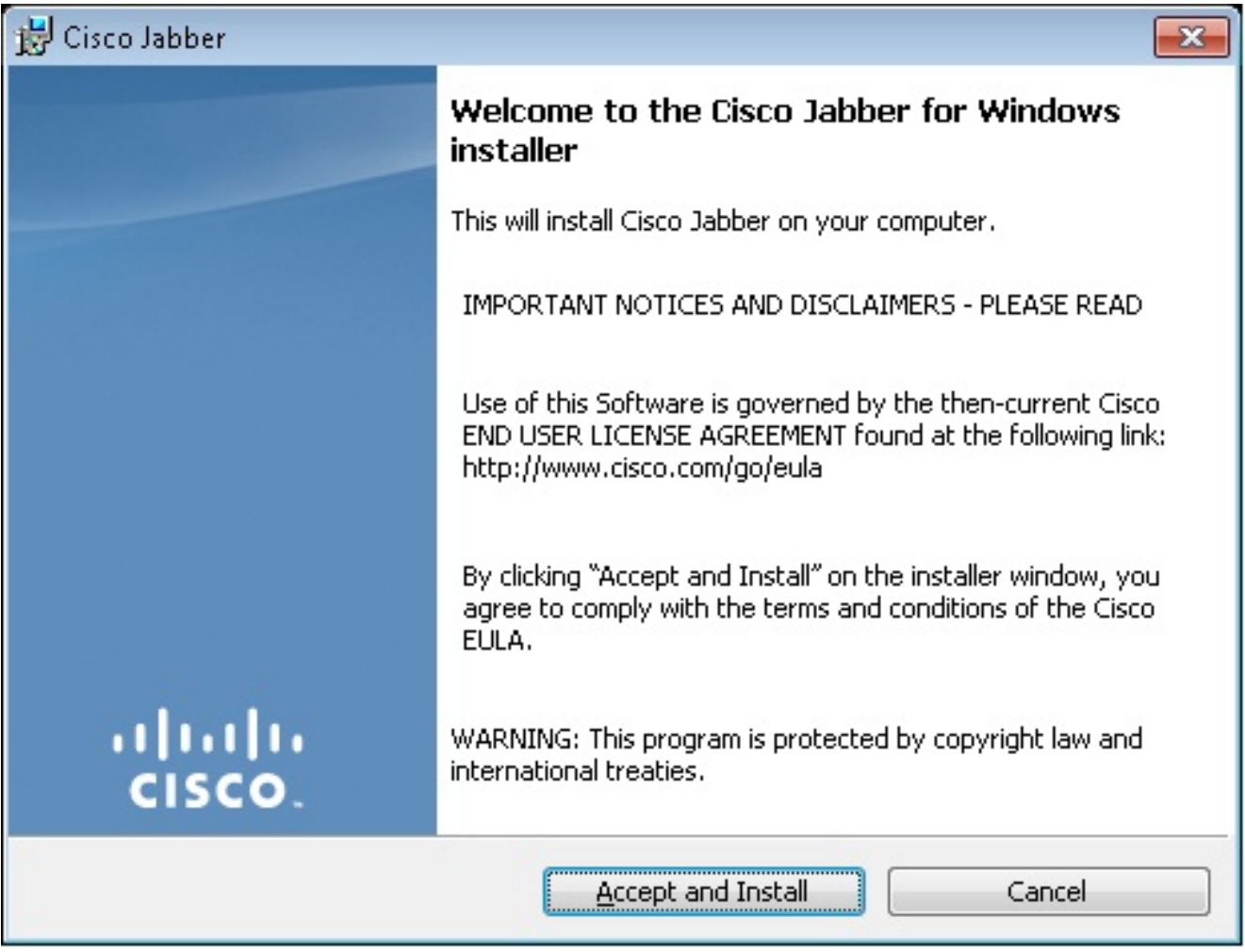

 Aguarde a conclusão da instalação.

| 😸 Cisco Jab                                            | ber                                                          |                 |
|--------------------------------------------------------|--------------------------------------------------------------|-----------------|
| Installing Cisco Jabber                                |                                                              |                 |
| The prog                                               | ram features you selected are being installed.               | CISCO.          |
| 1 <del>7</del>                                         | Please wait while Cisco Jabber is installed. This may take s | everal minutes. |
|                                                        | Status:                                                      |                 |
|                                                        |                                                              |                 |
|                                                        |                                                              |                 |
|                                                        |                                                              |                 |
|                                                        |                                                              |                 |
|                                                        |                                                              |                 |
| InstallShield                                          |                                                              |                 |
| 115631511616                                           |                                                              | Cancel          |
| 🚽 🗉 🖂                                                  |                                                              |                 |
| Installing Cisco Jabber                                |                                                              |                 |
| The program features you selected are being installed. |                                                              |                 |
| P                                                      | Please wait while Cisco Jabber is installed. This may take s | everal minutes. |
|                                                        | Status:                                                      |                 |
|                                                        | Copying new files                                            |                 |
|                                                        |                                                              | 1               |
|                                                        |                                                              |                 |
|                                                        |                                                              |                 |
|                                                        |                                                              |                 |
|                                                        |                                                              |                 |
|                                                        |                                                              |                 |
| InstallShield –                                        |                                                              | Cancel          |

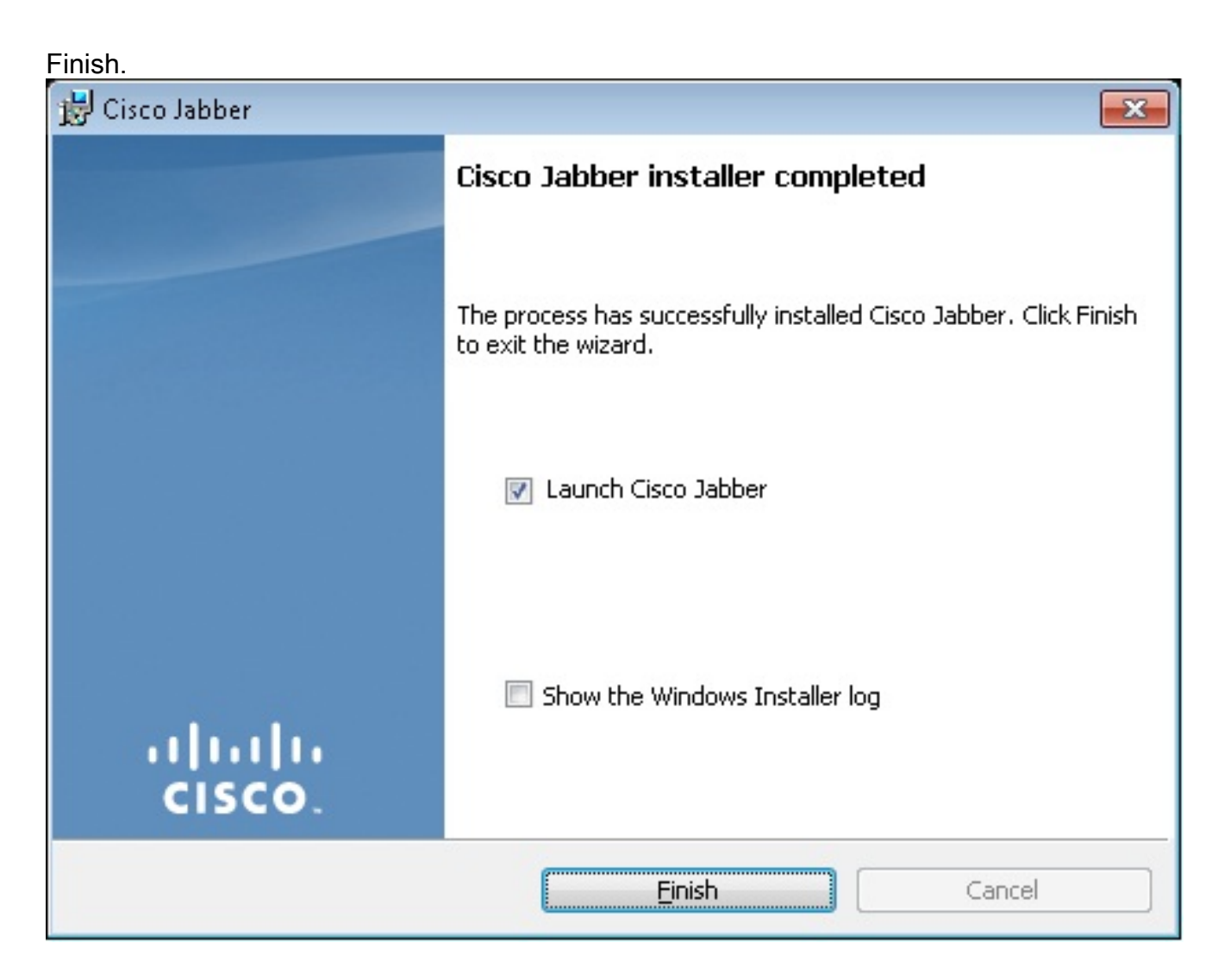

## Fazer login no Jabber

1. Depois que o Jabber for instalado e iniciado, digite seu nome de usuário e senha para fazer

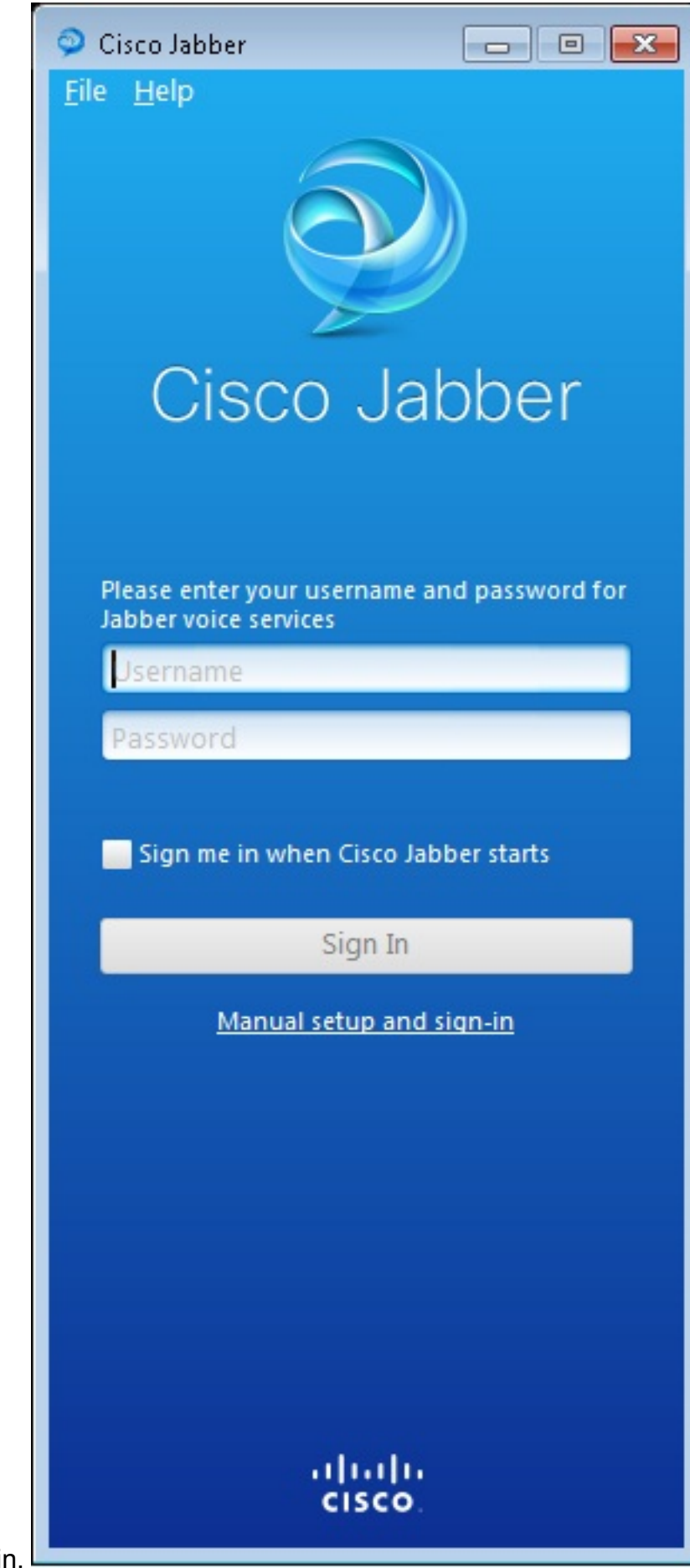

login.

| 🧇 Manual setup and sign in 🛛 🔜                                             |                |  |  |
|----------------------------------------------------------------------------|----------------|--|--|
| Colort your account type:                                                  |                |  |  |
| Select your account type:                                                  |                |  |  |
| Automatic                                                                  |                |  |  |
| Cisco IM & Presence                                                        |                |  |  |
| WebEx Messenger                                                            |                |  |  |
| <ul> <li>Cisco Communications Manager (phone capabilities only)</li> </ul> |                |  |  |
| Login server:                                                              |                |  |  |
| Ouse the default servers                                                   |                |  |  |
| O Use the following servers                                                |                |  |  |
| TFTP server:                                                               | 192.168.105.21 |  |  |
| CTI server:                                                                |                |  |  |
| CCMCIP server:                                                             | 192.168.105.21 |  |  |
|                                                                            | Save Cancel    |  |  |
| <u>Manual setup and sign-in</u>                                            |                |  |  |
| ili<br>Cis                                                                 | ۱۱ ۱۱<br>5CO   |  |  |

- 2. Configure o servidor TFTP e CME.
- 3. Digite o nome de usuário e a senha configurados no pool de registro de voz e clique em

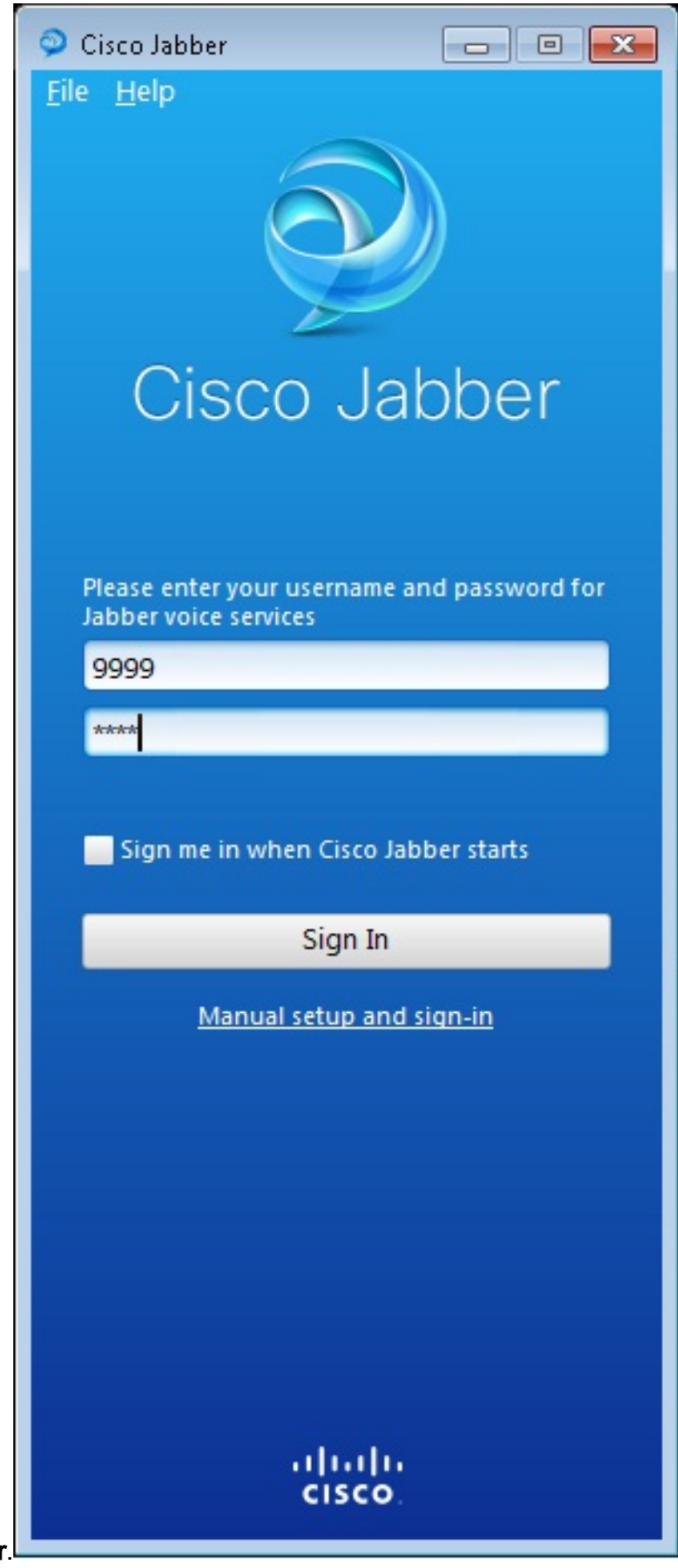

Entrar.

4. Um alerta é exibido em relação ao certificado autoassinado do CME. Clique em **Aceitar** para aceitar o certificado e permitir que o Jabber autentique e faça login.

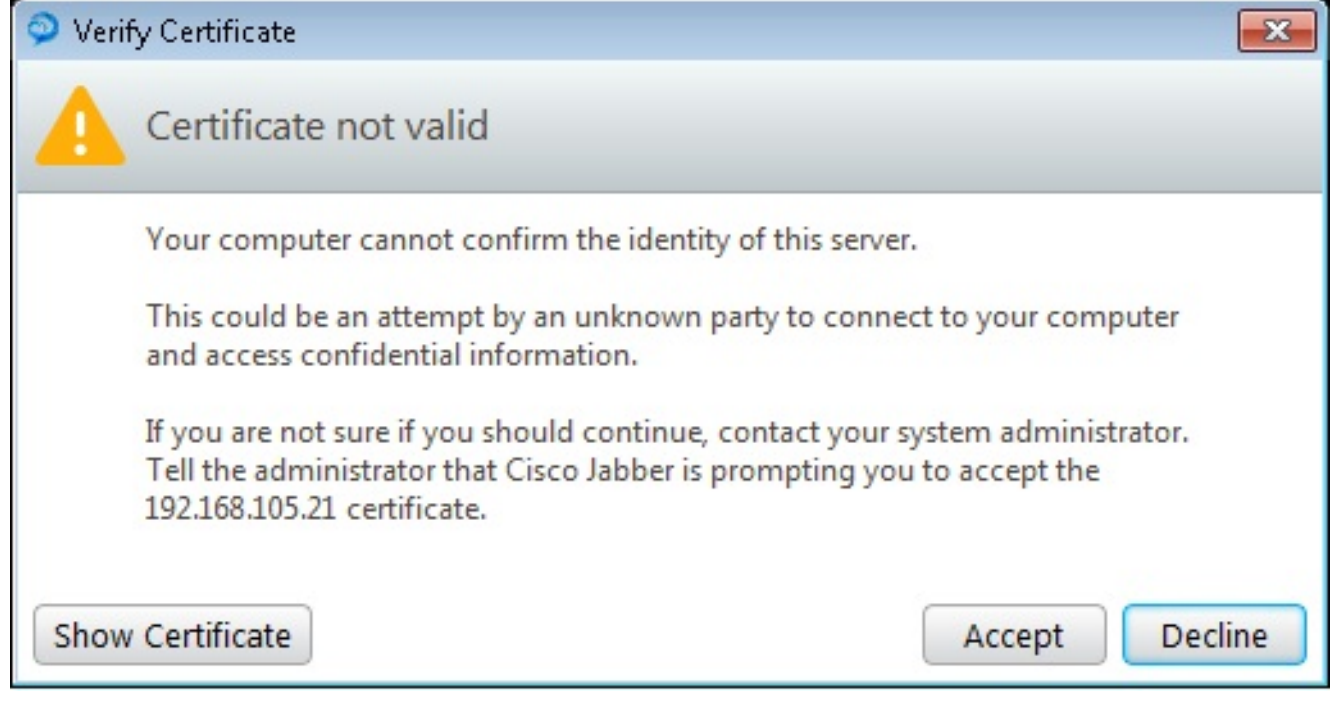

O Jabber para Windows agora está pronto para fazer e receber

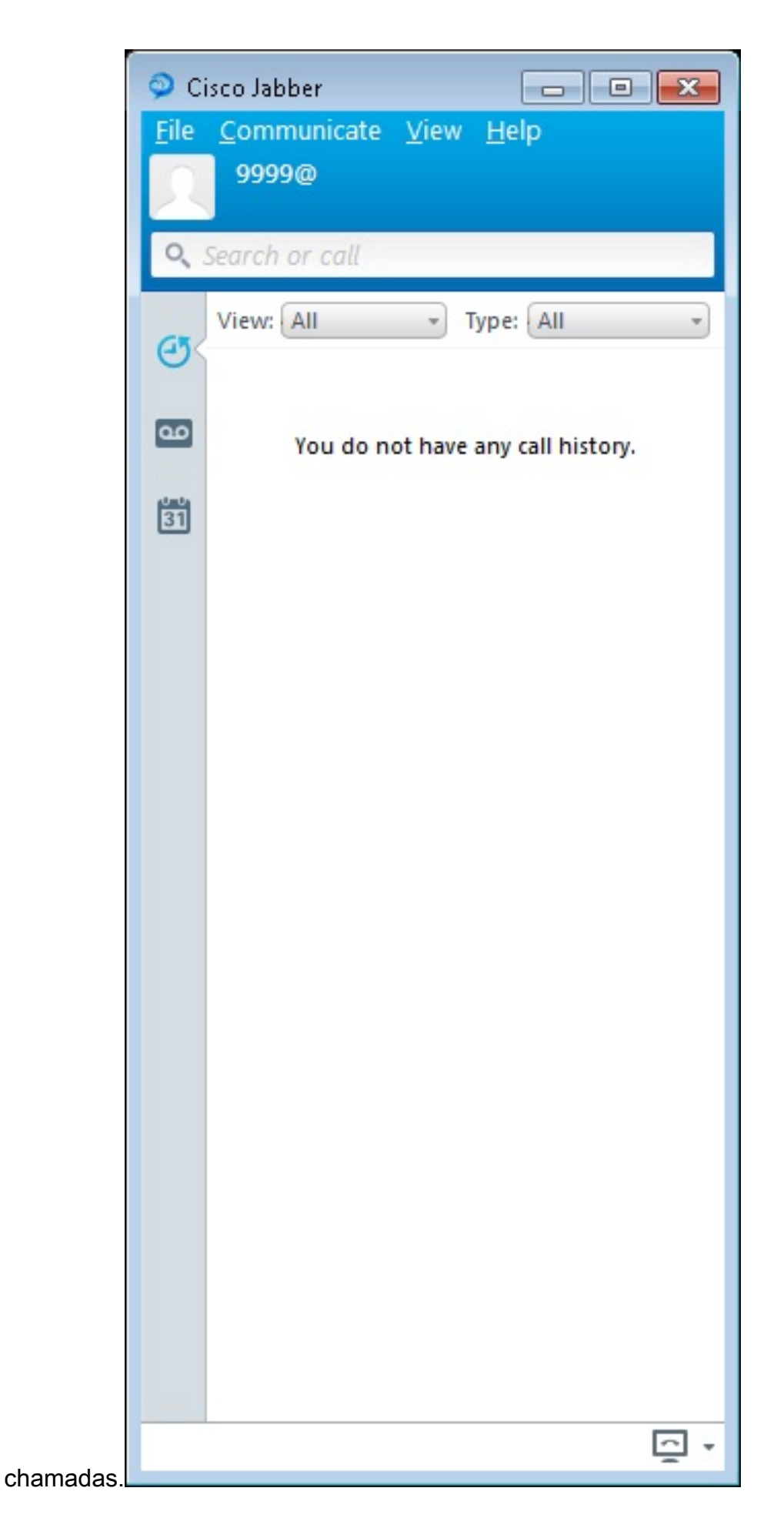

### Problema conhecido: Erro de certificado

Quando você tenta fazer login no Jabber, há uma mensagem relacionada a um erro de

#### certificado:

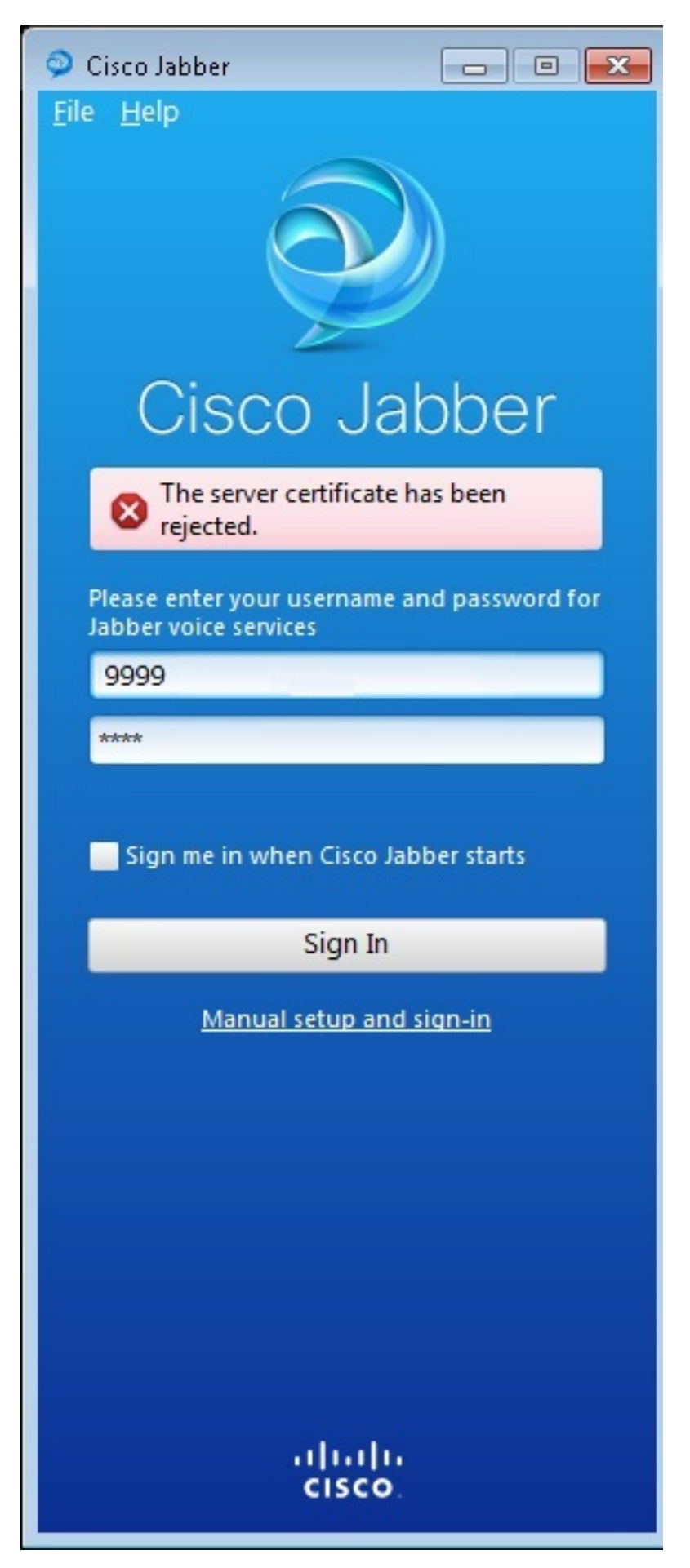

Insira o comando debug ip http all para obter esta saída:

019193: \*Jul 1 08:59:02.561: %HTTPS: http ssl get context fail (-41104) 019194: \*Jul 1 08:59:02.561: HTTP: ssl get context failed (-40407) Solução

Como visto na saída acima, é um problema com o certificado HTTPS.

Para resolver isso, faça login na CLI e remova os comandos de configuração HTTPS. Remova também o certificado autoassinado gerado pelo CME para HTTPS.

CMEconfig)**#no ip http secure-server** CME(config)**#no ip http secure-port 8443** CME(config)**#no crypto pki certificate chain TP-self-signed-3120869618** This will remove all certificates for trustpoint TP-self-signed-3120869618 Are you sure you want to do this? [yes/no]: **yes Em seguida, reconfigure a configuração HTTPS e confirme se um novo certificado autoassinado foi criado.** 

CME(config)#ip http secure-server CME(config)#ip http secure-port 8443 !
crypto pki trustpoint TP-self-signed-3120869618
enrollment selfsigned
subject-name cn=IOS-Self-Signed-Certificate-3120869618
revocation-check none
rsakeypair TP-self-signed-3120869618
!

Depois disso, o Jabber poderá se registrar no CME.

#### Caveat

Um novo tipo de telefone, "Jabber-CSF-Client", foi adicionado para configurar o cliente Cisco Jabber no pool de registro de voz. Isso pode ser usado para a configuração de qualquer cliente Cisco Jabber baseado no Client Services Framework (CSF). No CME versão 10.0, o tipo "Jabber-Win" é usado para configurar o cliente Cisco Jabber. No CME versão 10.5, esse tipo é preterido e o novo "Jabber-CSF-Client" deve ser usado para a configuração do cliente Cisco Jabber também.

Para obter mais informações, consulte Suporte ao Cisco Jabber.

## Verificar

No momento, não há procedimento de verificação disponível para esta configuração.

## Troubleshoot

Atualmente, não existem informações disponíveis específicas sobre Troubleshooting para esta configuração.

# Informações Relacionadas

- <u>Cisco Jabber para Windows</u>
- Roteiro de recursos do Cisco Unified CME
- Guia de instalação e configuração do Cisco Jabber para Windows 9.2.x
- Matriz de compatibilidade de versão do Cisco Unified CME e do software Cisco IOS
- <u>Suporte Técnico e Documentação Cisco Systems</u>